# MIDAS TRAINING | MIDAS PROVIDER FILE

Additional Users and Administrative Rights

Designating a user with Administrative Access will allow the user to add additional users to access the Provider File. With Admin Access, not only will the user be able to add additional users, they will be able to deactivate users and edit user information.

## Process

### Go to Provider Management > User Administration.

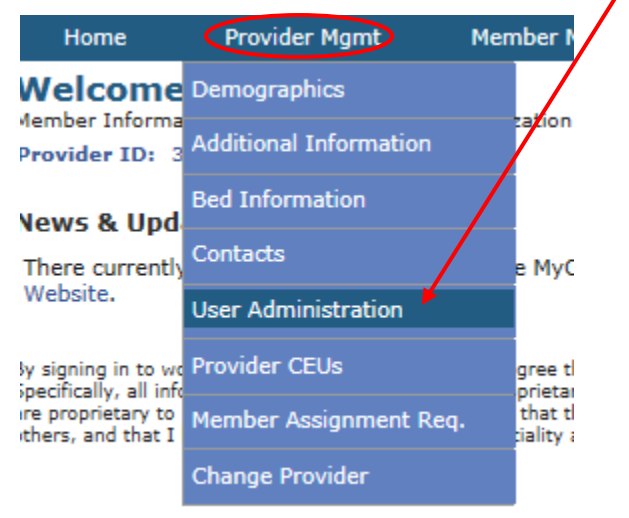

#### To add a new user, click on "Add New User".

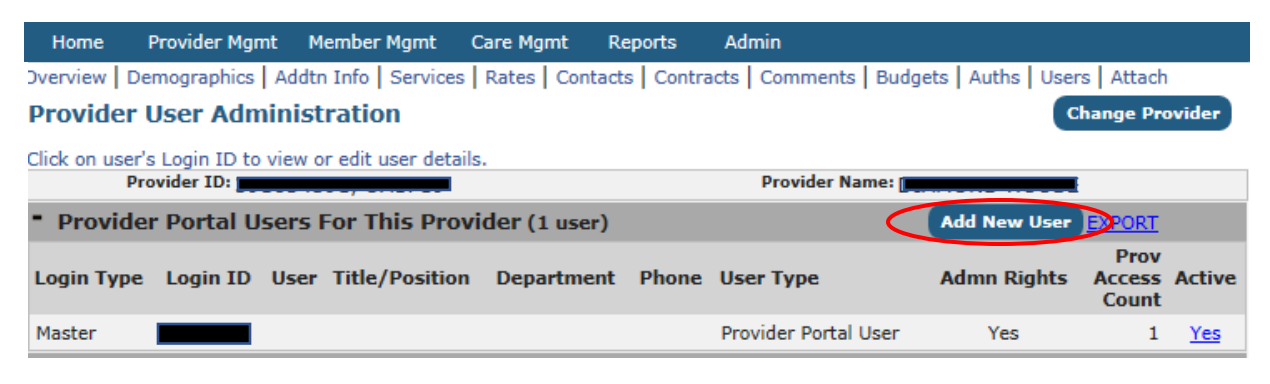

Please feel free to email <u>famccontracts@mychoicefamilycare.org</u> or <u>pscs@carewisc.org</u> and staff will respond to inquiries at their earliest convenience. The following blank **"User Information-Add"** screen will then show up. Fill in information in all empty fields below.

| Home                                                                                                    | Provider Mgmt     | Member Mgmt            | Care Mgmt            | Reports                                      | Admin                            |                     |  |  |  |  |  |  |
|----------------------------------------------------------------------------------------------------|-------------------|------------------------|----------------------|----------------------------------------------|----------------------------------|---------------------|--|--|--|--|--|--|
| Overview   Demographics   Addtn Info   Services   Rates   Contacts   Contracts   Comments   Budgets   Auths   Users   Attach |                   |                        |                      |                                              |                                  |                     |  |  |  |  |  |  |
| Provid                                                                                                    | er Portal Us      | er Detail (/           | Add)                 |                                              |                                  | Back                |  |  |  |  |  |  |
| Add Existing User                                                                                                    |                   |                        |                      |                                              |                                  |                     |  |  |  |  |  |  |
| Base User Information (applies to all providers this user can access)                                                        |                   |                        |                      |                                              |                                  |                     |  |  |  |  |  |  |
| Login                                                                                                    | ID:               |                        |                      |                                              | Date Created:                    |                     |  |  |  |  |  |  |
| Passw                                                                                                    | ord:              |                        |                      |                                              | Confirm Password:                |                     |  |  |  |  |  |  |
| *Password requires                                                                                                    |                   |                        |                      |                                              |                                  |                     |  |  |  |  |  |  |
| Des                                                                                                    | Min 8 Chars       | Upper Case Let         | ter   Lower Ca       | /er Case Letter   Number   Special Character |                                  |                     |  |  |  |  |  |  |
| Pre                                                                                                    |                   | Name:                  |                      | Las                                          | t Name:                          |                     |  |  |  |  |  |  |
| Title/Posit                                                                                                    | tion:             |                        |                      |                                              | Department:                      |                     |  |  |  |  |  |  |
| Addres                                                                                                    | is 1:             |                        |                      |                                              | Get Provider Address             | Get Billing Address |  |  |  |  |  |  |
| Addres                                                                                                    | is 2:             |                        |                      |                                              |                                  |                     |  |  |  |  |  |  |
|                                                                                                    | City:             |                        | State                | 2:                                           | Zip Code:                        |                     |  |  |  |  |  |  |
| Work Pho                                                                                                    | one:              |                        |                      |                                              | Cell Phone:                      |                     |  |  |  |  |  |  |
| 1                                                                                                    | Fax:              |                        |                      |                                              | Home Phone:                      |                     |  |  |  |  |  |  |
| Email Addr                                                                                                    | ess:              |                        |                      |                                              |                                  |                     |  |  |  |  |  |  |
|                                                                                                    |                   |                        |                      |                                              |                                  |                     |  |  |  |  |  |  |
| Active Pr                                                                                                    | ovider Informat   | ion (attributes for th | is user specific tot | he currently sele                            | cted provider)                   |                     |  |  |  |  |  |  |
| Provider                                                                                                    | ID:               |                        |                      |                                              | Provider Name:                   |                     |  |  |  |  |  |  |
| User T                                                                                                    | vpe: Provider Por | tal User               | ~                    |                                              | Ha                               | s Admin Rights      |  |  |  |  |  |  |
|                                                                                                    | Inactive          |                        |                      |                                              | Portal Account<br>Last Accessed: |                     |  |  |  |  |  |  |
| Add                                                                                                    | Cancel            |                        |                      |                                              |                                  | Set As Master       |  |  |  |  |  |  |

The employee **designated** as having "Admin Rights" will then be able to create a Login ID and Password.

**IMPORTANT:** Passwords require a **minimum** of 8 characters, and needs to include at least **one** Upper Case Letter, at least **one** Lower Case Letter, a Number and a Special Character. [**Example Password: Family@1**]

| Home                                                                                                    | Provider Mgmt | Member Mgmt | Care Mgmt | Reports           | Admin           |               |  |  |  |  |
|----------------------------------------------------------------------------------------------------|---------------|-------------|-----------|-------------------|-----------------|---------------|--|--|--|--|
| Overview   Demographics   Addtn Info   Services   Rates   Contacts   Contracts   Comments   Budgets   Auths   Users   Attach |               |             |           |                   |                 |               |  |  |  |  |
| Provider Portal User Detail (Add)                                                                                            |               |             |           |                   |                 |               |  |  |  |  |
| Base User Information (applies to all providers this user can access)                                                        |               |             |           |                   |                 |               |  |  |  |  |
| Login ID:                                                                                                    |               |             |           | Date Created:     |                 |               |  |  |  |  |
| Password:                                                                                                    |               |             |           | Confirm Password: |                 |               |  |  |  |  |
| *Password requires<br>  Min 8 Chars   Upper Case Letter   Lov                                                                |               |             |           | se Letter         | Number   Specia | ial Character |  |  |  |  |

#### **IMPORTANT:** Remember to **Confirm Password.**

Make sure to click on **"Add"** in the bottom left corner of the **"User Information-Add"** screen. After clicking on **"Add"** the message stating your Information has been accepted will show up. Click **"Continue"**. Now this user can assign additional users.

Please feel free to email <u>famccontracts@mychoicefamilycare.org</u> or <u>pscs@carewisc.org</u> and staff will respond to inquiries at their earliest convenience.